## **PURCHASING OPCWORX**

OPCWorx servers are sold individually for installation on a single PC only. Therefore, the end-customer must provide some information obtained from OPCWorx when ordering.

## **ORDERING PROCESS**

- 1. Install OPCWorx on the PC that it will be permanently installed on.
- 2. Run OPCWorx, and either create a new server of the type to be purchased, or, open an existing server of the type to be purchased.
- 3. From the dropdown menu, select Tools -> Register Server. The following dialog will appear...

| Model Registration   |               | X |
|----------------------|---------------|---|
| Registeration        |               | _ |
| Registered User      | John Doe      | 1 |
| Company              | XYZ Company   |   |
| Product Key          | 0030-01537908 | 1 |
| License Key          |               |   |
| OK Cancel Copy Paste |               |   |

4. Click the Copy button to copy the installation information to Windows' clipboard. The following is an example of the information that will be copied...

<Registration>

<Model>Modbus - Universal Master</Model>

<User>John Doe</User>

<Company>XYZ Company</Company>

<Product Key>0030-01537908</Product Key>

</Registration>

- 5. Paste the information into any type of document, and provide the document when ordering.
- 6. Upon receipt of the order, Red Lion will return a value to be entered into the License Key fields, which will register only the server specified during ordering.